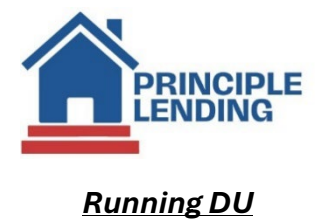

## • Select Loan Actions> Services from the Loan Snapshot page

| Loan Snapshot For Ken Customer |                                   |                                                       |                                 |                               |                                                |  |  |  |
|--------------------------------|-----------------------------------|-------------------------------------------------------|---------------------------------|-------------------------------|------------------------------------------------|--|--|--|
|                                | Actions (321368) L<br>D: 321368 L | oan Status: Origination<br>ock Status: Float Approved | Channel: Wholesale<br>Lock Exp: | Rate: 7.000 %<br>APR: 7.307 % | DTI: 22.092 %<br>HCLTV: 60.000 %<br>Score: 700 |  |  |  |
| Homepag                        | e                                 |                                                       |                                 |                               |                                                |  |  |  |
| Pipeline S                     | ummary                            |                                                       |                                 |                               | Cubicat December                               |  |  |  |
| Loan Sna                       |                                   |                                                       |                                 |                               | 122 Main                                       |  |  |  |
| C Loan Hist                    | огу                               |                                                       |                                 |                               | Haralson CA                                    |  |  |  |
| H Loan Info                    |                                   |                                                       |                                 |                               | 30220                                          |  |  |  |
| M Loan Cont                    | tacts                             |                                                       |                                 |                               | 50229                                          |  |  |  |
| C Edit 1003                    |                                   |                                                       |                                 |                               |                                                |  |  |  |
| E Edit Fees                    | Worksheet                         |                                                       |                                 |                               |                                                |  |  |  |
| P Request D                    | Documents                         |                                                       |                                 |                               |                                                |  |  |  |
| Edit TIL                       |                                   |                                                       |                                 |                               |                                                |  |  |  |
| Edit 1008                      |                                   |                                                       |                                 |                               |                                                |  |  |  |
| Price / Lo                     | ck                                |                                                       |                                 |                               |                                                |  |  |  |
| D Fee Sheet                    | ŧ                                 | 25/2024                                               | Applic                          | ation Date:                   | 10/25/2024 (TRID2)(URLA 2020)                  |  |  |  |
| A HMDA                         |                                   |                                                       |                                 |                               |                                                |  |  |  |
| L Update Lo                    | ban                               | 0,000.00                                              | Lende                           | r Loan#:                      | 321369                                         |  |  |  |
| P Export Lo                    | an                                | 0,000.00                                              | Publis                          | ned Docs History              |                                                |  |  |  |
| Cancel Lo                      |                                   | 0,000.00                                              | -                               |                               | 242                                            |  |  |  |
| Processing                     | 9                                 | 00%                                                   | Ierm:                           |                               | 360                                            |  |  |  |
| P<br>Submit to                 | Processor                         | V Fix 30                                              | Currer                          | IT APR:                       | 7.307                                          |  |  |  |
| Upload Do                      | ocuments                          | 995.91                                                |                                 |                               |                                                |  |  |  |
| D Send Doc                     | Link Request                      | 0.000.00                                              | %.                              |                               | 40.000%                                        |  |  |  |
|                                | . In                              | harv                                                  |                                 |                               | 10100010                                       |  |  |  |
| T offer Cre                    | dit                               | 765%                                                  | Bottor                          | n:                            | 22.092%                                        |  |  |  |
|                                | Lender                            | 000% / 60.000%                                        | HCLTV                           | :                             | 60.000%                                        |  |  |  |
|                                | equest                            | ination                                               | Closin                          | o:                            | 11/7/2024                                      |  |  |  |
| Under App                      | praisai                           | t Approved                                            | Exp:                            | -                             |                                                |  |  |  |
| - Merge Lia                    | Dilities                          | 543300003213687                                       |                                 |                               |                                                |  |  |  |
| Flaud Fild                     | er<br>tification                  |                                                       |                                 |                               |                                                |  |  |  |
| Submit To                      | Des Provider                      |                                                       |                                 |                               |                                                |  |  |  |
| Submit in                      | Doc Provider                      |                                                       |                                 |                               |                                                |  |  |  |
| Services                       | Le                                |                                                       |                                 |                               |                                                |  |  |  |
| Bervices                       |                                   |                                                       |                                 |                               |                                                |  |  |  |

Continued on next page...>

• Change Service Provider to Fannie Mae DU

• Fill in or select highlighted fields indicated on the screen below and select **Submit Request** at the bottom.

| rder Services - Google Chrome –             |                                                                                                    |            |    |  |  |  |  |  |  |  |  |
|---------------------------------------------|----------------------------------------------------------------------------------------------------|------------|----|--|--|--|--|--|--|--|--|
| login.principlelending.com/Fol              | er/322187/VendorServices?ServiceType=undefined&isEdit=                                                                                                    |            |    |  |  |  |  |  |  |  |  |
| Services                                    |                                                                                                    |            |    |  |  |  |  |  |  |  |  |
| Services for Ken Customer (Loan # : 322187) |                                                                                                    |            |    |  |  |  |  |  |  |  |  |
| Service                                     | AUS Service Provider Fannie Mae DU                                                                                                    | ~          |    |  |  |  |  |  |  |  |  |
| Seller Servicer Number                      | 290420008                                                                                                    |            |    |  |  |  |  |  |  |  |  |
| Mornet Case File ID                         |                                                                                                    |            |    |  |  |  |  |  |  |  |  |
| Provider Logon                              | p3ub3ono                                                                                                    |            |    |  |  |  |  |  |  |  |  |
|                                             | Order Credit Only                                                                                                    |            |    |  |  |  |  |  |  |  |  |
| Manually enter credentials                  | Borrower Authorization is required. Have the individuals signed a loan a                                                                                                    | polication | or |  |  |  |  |  |  |  |  |
| Credit Vendors                              | authorized you to order their credit?                                                                                                    |            |    |  |  |  |  |  |  |  |  |
| Credit Vendor Login Identity                |                                                                                                    |            |    |  |  |  |  |  |  |  |  |
| Borrower Pair 1                             |                                                                                                    |            |    |  |  |  |  |  |  |  |  |
|                                             | Select Borrower Credit Reference #   Image: Comparison of the second second seco |            | }  |  |  |  |  |  |  |  |  |
|                                             |                                                                                                    |            |    |  |  |  |  |  |  |  |  |
|                                             |                                                                                                    |            |    |  |  |  |  |  |  |  |  |
| Submit Request                              |                                                                                                    |            |    |  |  |  |  |  |  |  |  |

Continued on next page...>

## • Successful submissions can be found on the Loan Snapshot page.

## $\circ$ Select the Green bubble to view findings.

Loan Snapshot For Ken Customer

| Loan Actions (322278) Loan Status: Origination<br>LNID: 322278 Lock Status: Float Approve |                            | Channel: Wholesale<br>Lock Exp: | Rate: 6.750 %<br>APR: 6.998 %<br>Est.Closing: 02/28/2025 | DTI: 19.254 %<br>HCLTV: 60.000 %<br>Score: 639 |  |  |
|-------------------------------------------------------------------------------------------|----------------------------|---------------------------------|----------------------------------------------------------|------------------------------------------------|--|--|
| BORROWER INFOR                                                                            | MATION                     |                                 |                                                          |                                                |  |  |
| Borrower                                                                                  |                            |                                 | Subject Property                                         |                                                |  |  |
| Ken Customer                                                                              |                            |                                 | 123 Main                                                 |                                                |  |  |
| SSN: 500-50-7000                                                                          |                            |                                 | Haralson, NJ                                             |                                                |  |  |
| Home Phone: (818) 222-2222                                                                |                            |                                 | 07424                                                    |                                                |  |  |
| Work Phone:                                                                               |                            |                                 |                                                          |                                                |  |  |
| Cell Phone: (818) 444-1234                                                                |                            |                                 |                                                          |                                                |  |  |
| Email: rclenney@principlelendi                                                            | ng.com                     |                                 |                                                          |                                                |  |  |
| Preferred Contact Method:                                                                 |                            |                                 |                                                          |                                                |  |  |
|                                                                                           |                            |                                 |                                                          |                                                |  |  |
| LOAN INFORMATI                                                                            | 0 N                        |                                 |                                                          |                                                |  |  |
| Date Loan Created:                                                                        | 1/31/ <mark>2025</mark>    | Application Date                | e: 1/31/2025 (TRID2)                                     | )(URLA 2020)                                   |  |  |
| AU Decision:                                                                              | ✓ DU                       |                                 |                                                          |                                                |  |  |
| Loan Amount:                                                                              | \$300,0 <mark>00.00</mark> | Lender Loan#:                   | 322279                                                   |                                                |  |  |
| Purchase Price:                                                                           | \$500,000.00               | Published Docs                  | History                                                  |                                                |  |  |
| Appraised Value:                                                                          | \$500,000.00               |                                 |                                                          |                                                |  |  |
| Interest Rate:                                                                            | 6.750%                     | Term:                           | 360                                                      |                                                |  |  |
| Product:                                                                                  | Conv Fix 30                | Current APR:                    | 6.998                                                    |                                                |  |  |
| P&I & MI Payment:                                                                         | \$1,945.79                 |                                 |                                                          |                                                |  |  |
| Loan Purpose:                                                                             | Purchase                   |                                 |                                                          |                                                |  |  |
| Down Payment:                                                                             | \$200,000.00               | %:                              | 40.000%                                                  |                                                |  |  |
| Occupancy:                                                                                | Primary                    |                                 |                                                          |                                                |  |  |
| Top:                                                                                      | 15.928%                    | Bottom:                         | 19.254%                                                  |                                                |  |  |
| LTV / CLTV:                                                                               | 60.000% / 60.000%          | HCLTV:                          | 60.000%                                                  |                                                |  |  |
| Loan Status:                                                                              | Origination                | Closing:                        | 2/28/2025                                                |                                                |  |  |
| Lock Status:                                                                              | Float Approved             | Exp:                            |                                                          |                                                |  |  |
| Lender MERS Number:                                                                       | 100780500003222786         |                                 |                                                          |                                                |  |  |